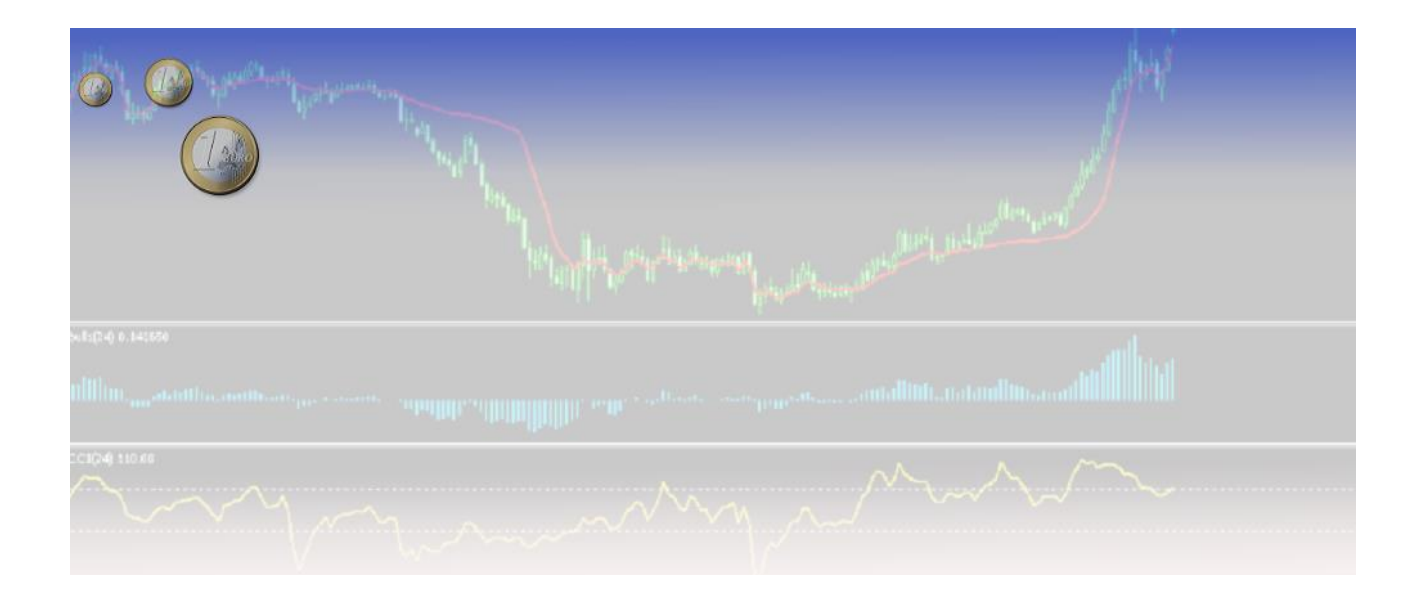

# XM ロ座専用裁量トレードツール XM エイムトレンド マニュアル

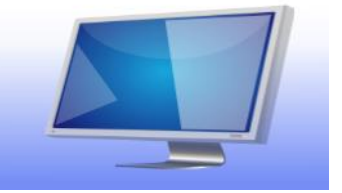

©aimtrend

# もくじ

| XMのMT5は銘柄多数だからおすすめ!           | 3  |
|-------------------------------|----|
| XM 専用 MT5ダウンロード方法             | 4  |
| ログイン方法                        | 6  |
| 参考知識【推奨環境について】                | 7  |
| 攻略ツール「XM エイムトレンド」を表示させる方法     | 8  |
| 「XM エイムトレンド」に使われているインディケータの説明 | 11 |
| 「XM エイムトレンド」基本の使い方            | 12 |
| ダイバージェンスの解説                   | 14 |
| 【応用編】ブレイクアウトの使い方              | 15 |
| ストップロスと利益確定の決め方               | 16 |
| 損小利大について                      | 18 |
| 相場が動く時間一覧                     | 19 |
| 原油などの特徴 豆知識                   | 19 |
| 「XM エイムトレンド」を使うときの注意、禁止事項     |    |
| XMトレーダーとしての今後                 |    |
| ここで出てくる用語集                    |    |

「XM エイムトレンド」ダウンロードありがとうございます!「XM エイムトレンド」とは 現実的な追求しテストを繰り返し、実際のトレードでも好成績を上げている、初心者から 上級者までシンプルに使える優秀なトレンドフォロー型 XM 攻略ツールです。

このマニュアルは、MT5のダウンロード方法も「XM エイムトレンド」の使い方もじっくり 説明している力作ですから、ぜひお読みくださいね! わからない言葉があったら、最後の「用語集」をご覧ください。

#### XM の MT5は銘柄多数だからおすすめ!

XM では MT4ロ座と MT5ロ座を開設することができます。 この「XM エイムトレンド」は MT5ロ座で使う、裁量トレード用の FX 攻略ツールです。

MT4ではなくて MT5である理由は、それが新しいトレードシステムで使いやすく、新たに 使う人が増えていること。それだけでなく、XM の MT5口座を持てば世界中のあらゆる銘柄 をトレードできるところも親切なプラットフォームだからです。

為替というものは流動性があるためにいつでもトレードができます。ところが、それが欠 点になることがあるのです。価格が安定しやすいというのは差益をとるチャンスが少ない という意味でもあるのです。

しかし、XMの MT5ロ座で商品や株式指数などの銘柄をトレード対象にするなら、どんなと きでもチャンスが転がっているわけです。

国内で取引するには簡単にできないゴールドやニューヨークダウが FX と同じ手軽さで 「売り」から入れるのも利点です。

そして「XM エイムトレンド」は為替でも商品でも、株価指数でもどんな銘柄でもテクニ カル分析できてトレードチャンスをキャッチできるツールとして作りました!

早速 XM のサイトから XM 専用の MT5をダウンロードして、「XM エイムトレンド」を使い始 めましょう!

## XM 専用 MT5ダウンロード方法

MT5は、XM のサイトからダウンロードしましょう。Windows10の画面で説明します。 (<u>こちらから公式ページ</u>に行きます)

XM であらかじめ MT5口座を開設しておきましょう。手続きはとても簡単です。

XM にはホームページがあります。そのトップページを下にスクロールすると「ダウンロ ードセンター」というマークが見つかるはずです。

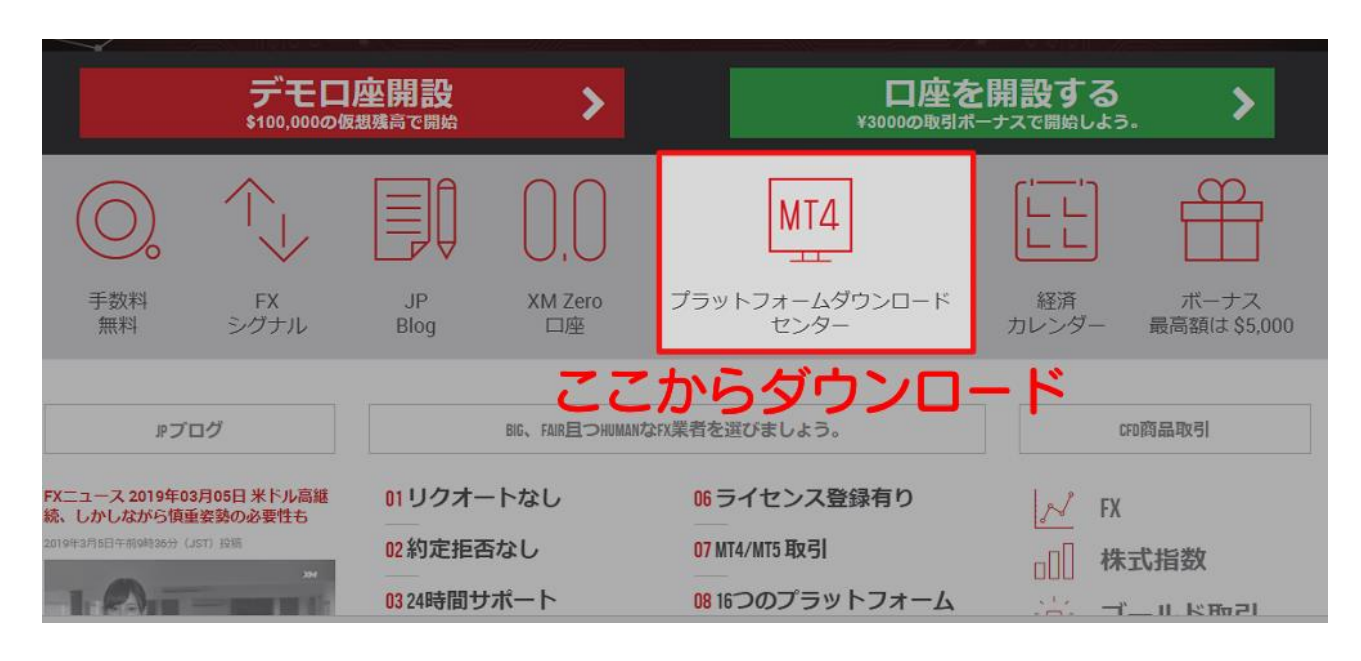

ここをクリックすると、「取引プラットフォーム」というページになります。

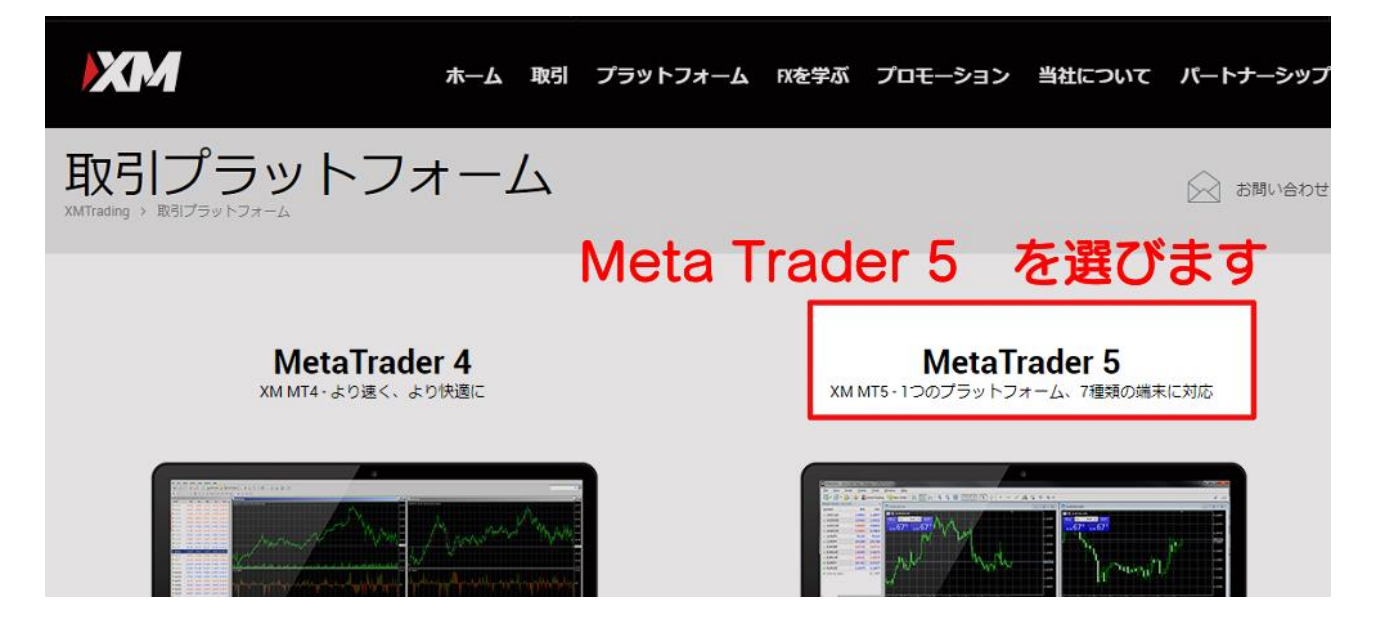

「Meta Trader 4」、「Meta Trader 5」と表示されていますが、ここでは「Meta Trader 5」を選びクリックします。

| ■ PC対応MT4           | ▶ # PC対応MT5         | > |
|---------------------|---------------------|---|
| € Mac対応MT4          | 》 <b>《</b> Mac対応MT5 | > |
| 🖵 MT4 WebTrader     | > T MT5 WebTrader   | > |
| € iPhone対応MT4       | ▶                   | > |
| € iPad対応MT4         | 》                   | > |
| ndroid対応MT4         | ▶ ♠ Android対応MT5    | > |
| 🏶 Androidタブレット対応MT4 | Androidタブレット対応MT5   | > |

# PCかスマホか、など7種の端末が選べます

次のページでは、PC などの種類を選べます。自分の使っている PC やスマホの種類を選ん でクリックするとすぐにダウンロードされます。

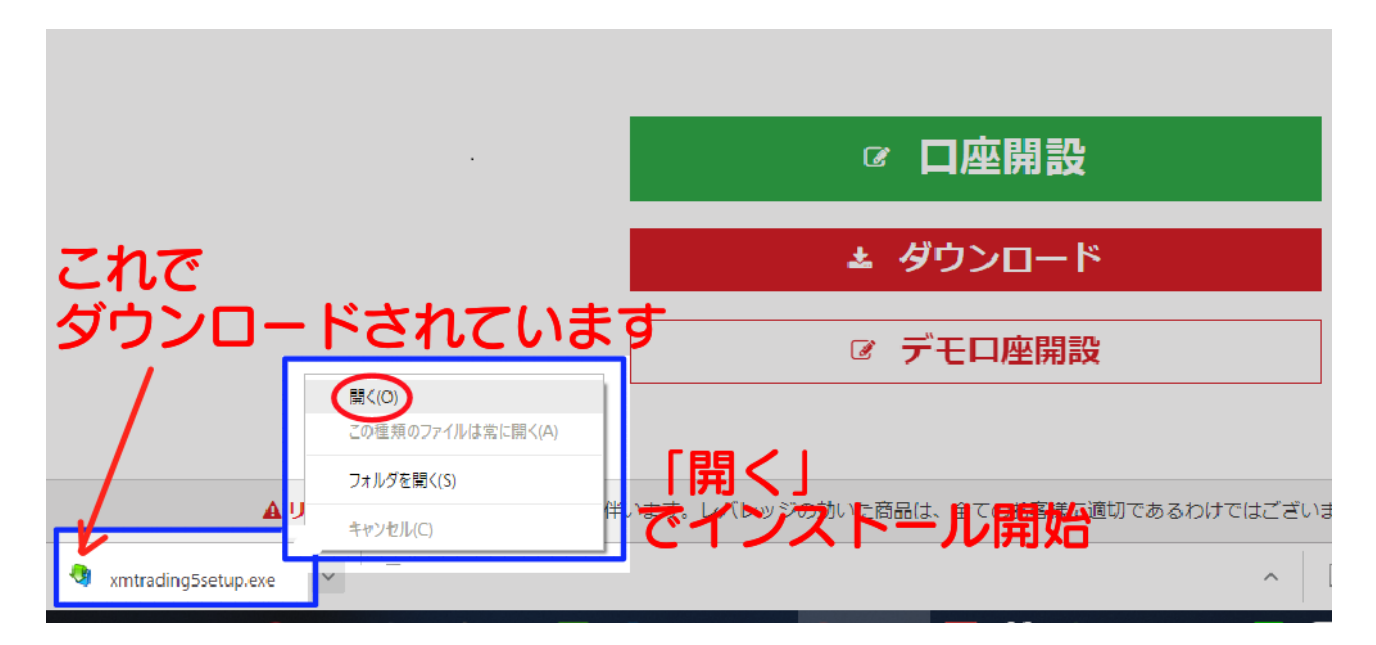

上の図では、ブラウザ(インターネットを見るためのアプリ)の下のほうに 「xmtrading5setup.exe」と表示されダウンロードされたことがわかります。

これがダウンロードするファイルの名前です。

(見失ったら PC ならダウンロードのフォルダを探すとみつかります) ここで「開く」を選ぶと、インストールがはじまります。

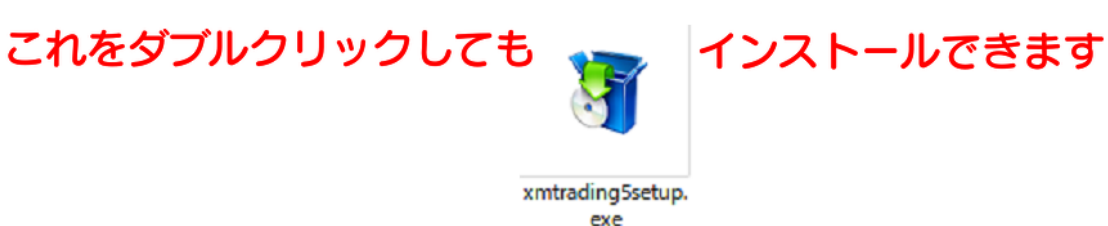

Windows10では「このアプリがデバイスに変更を加えることを許可しますか?」という PC のメッセージが出ますので「はい」と答えます。

この後はインストールウィンドウが出るので「次へ」をクリックしながら進むとインスト ールが終わり、PC にアプリとして取り込まれます。

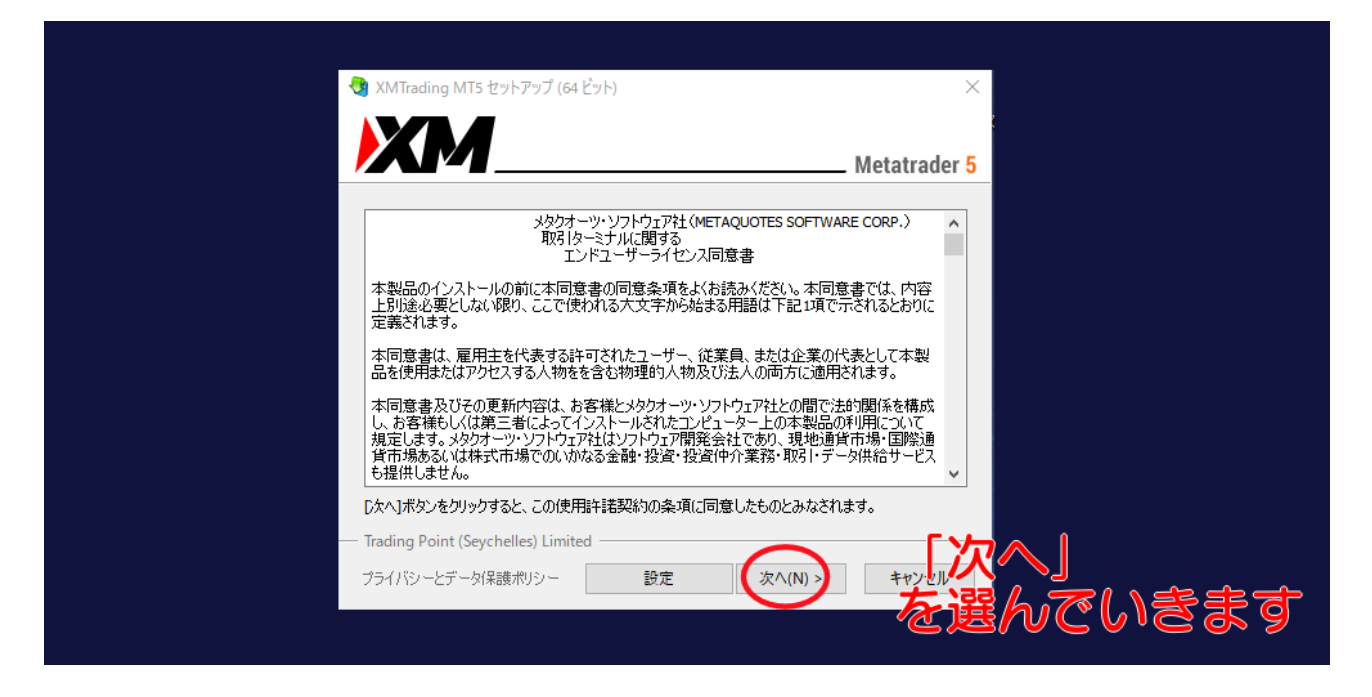

終わると自動で MT5が立ち上がるので、左上に「XM」のマークがあるのを確認してくださいね!

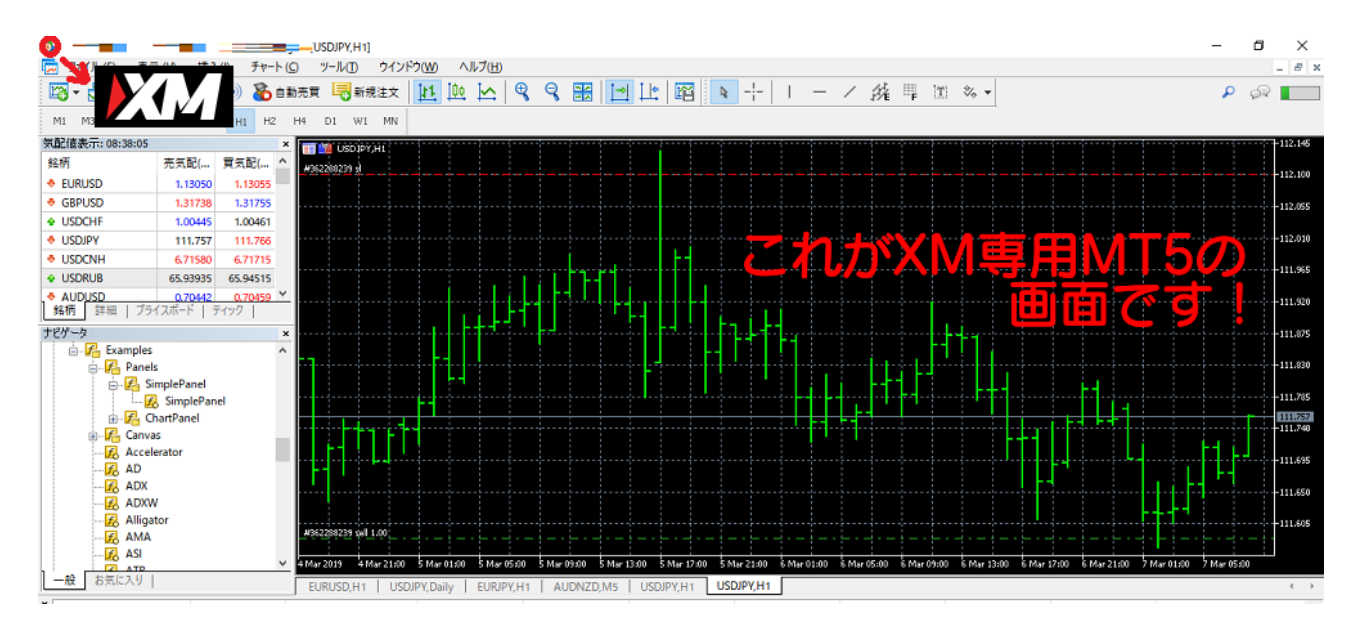

# ログイン方法

MT5が立ち上がったら「ファイル」「取引口座にログイン」の順にクリックするとログイン

# できます。

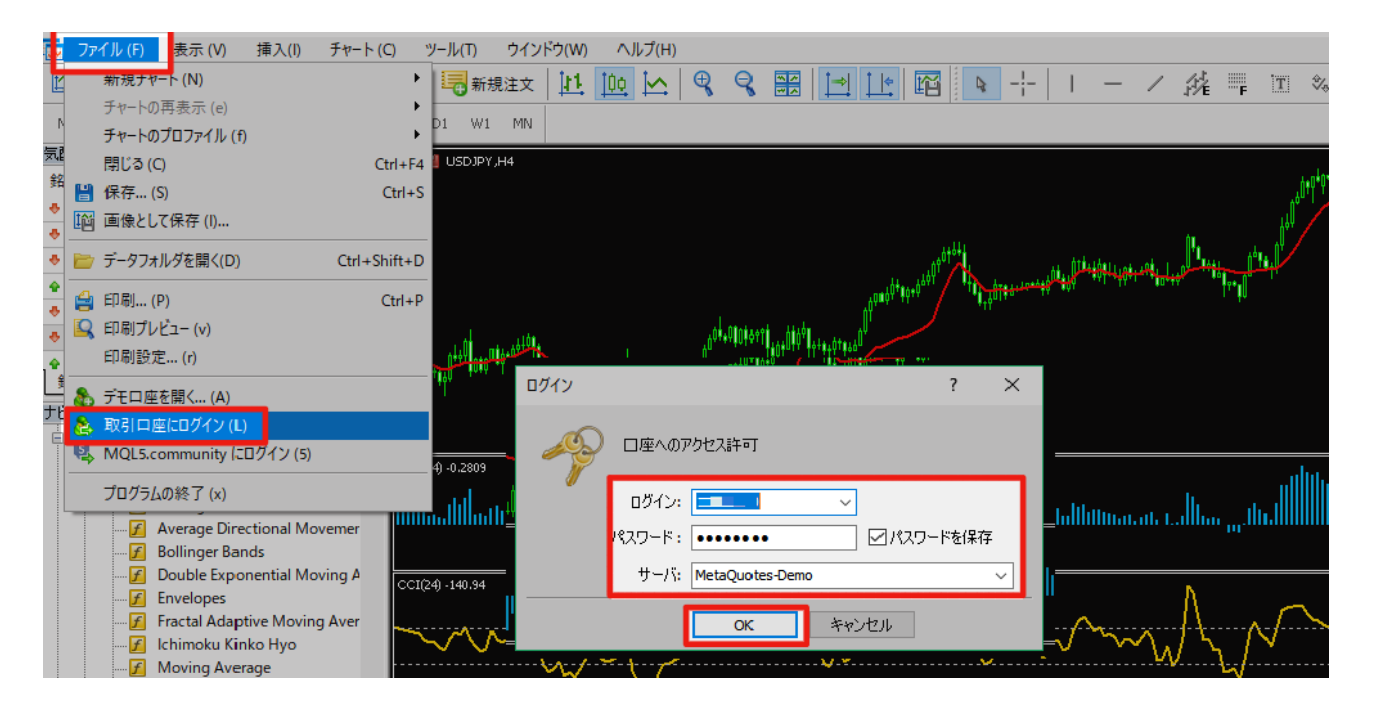

ロ座開設をしたときに受け取った ID、サーバー名、パスワードでログインすれば XM ロ座 でのトレードを開始できます!

#### 参考知識【推奨環境について】

アプリを WindowsPC や Mac コンピューターにインストールするとき、そのパソコンの環境 が問題になります。

「アプリが重すぎてメモリや CPU を使いすぎて動きが悪い」 というのをよく聞くと思います。

ここでは、「一般的に YouTube などの動画が問題なく見られるなら、MT5をインストールし ても大丈夫」だとお伝えしておきます。

具体的な例として以下のようにいわれます。難しすぎると思った方は、動画が見られるか どうかで判断してくださいね。 また、XM ではほかの業者と違い Mac コンピューターにもインストールできますが、いろ いろと使いやすさを考えると、Windows マシンのほうがおすすめです。

【WindowsPC での一般的な MT5動作環境】(参考) OS Windows8.1~ RAM 512 MB~ HD 空き容量 50 MB~ 画面800x600~

## 攻略ツール「XM エイムトレンド」を表示させる方法

MT5が使えるようになったら、いよいよ「XM エイムトレンド」の設定です。

「XM エイムトレンド」を MT5のプログラムの中に入れて使えるようにしましょう。

MT5に導入する手順

- I. 届いたフォルダの中から「XM エイムトレンド」(a\_trend.tpl のファイル)をコピー
- 2. MT5を立ち上げる
- 3. 上のメニューから「ファイル」「データフォルダを開く」と順にクリック
- 4.「MQL5」「Profiles」「Templates」の順に開く
- 5. 最後に開いた「Templates」の中にペースト(貼り付け)
- 6. 一度 MT5を終了してもう一度立ち上げる

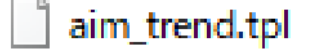

# これをコピー&ペーストします

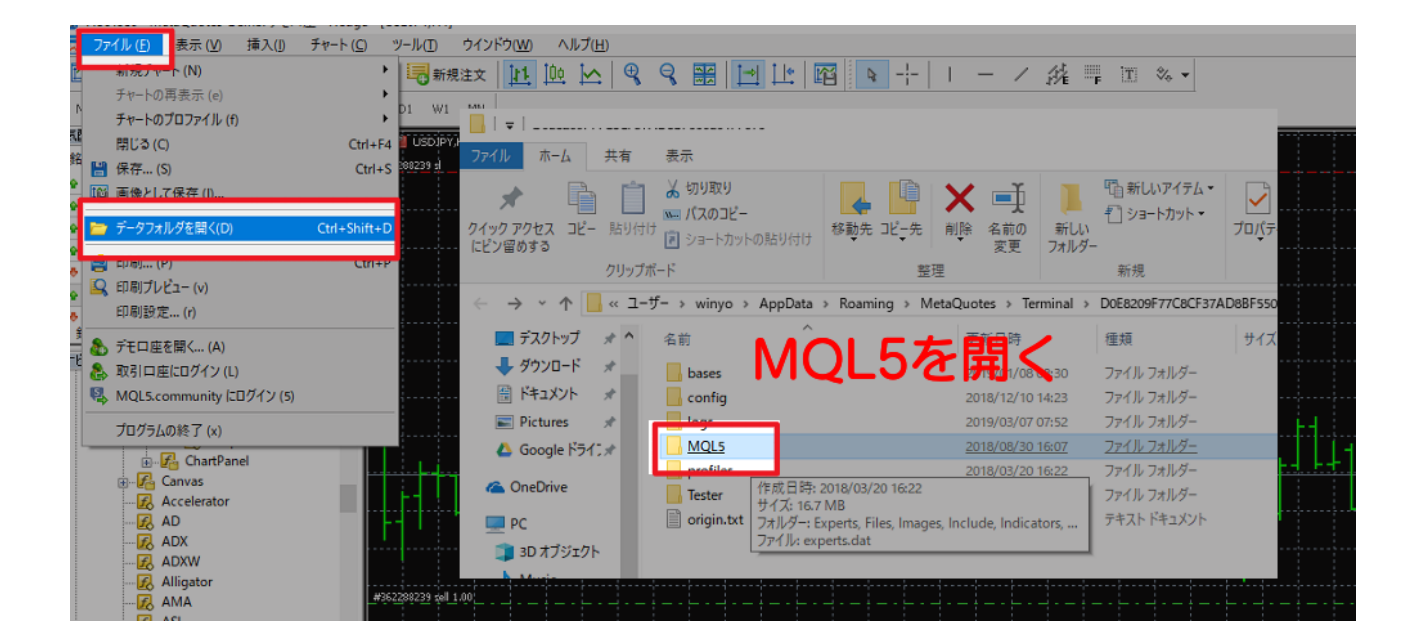

| 📙   🚽   MQL5                                                                                                    |                                        |                                                             |                               |                                                                              | -   |          |
|----------------------------------------------------------------------------------------------------|----------------------------------------|-------------------------------------------------------------|-------------------------------|------------------------------------------------------------------------------|-----|----------|
| 7ァイル ホーム 共有 表示                                                                                                    |                                        |                                                             |                               |                                                                              |     | ^        |
|                                                                                                    |                                        | ● 1 ショートカット ▼<br>新しいアイテムマ<br>新しいアイテムマ<br>新見い<br>フォルダー<br>新現 | ♪」パティ<br>() 環集<br>() 履歴<br>開く | <ul> <li>■ すべて選択</li> <li>● 選択解除</li> <li>● 選択の切り替え</li> <li>○ 選択</li> </ul> |     |          |
| ← → ~ ↑ 📙 ≪ ユ ザ → winyo → AppData ⇒                                                                                                    | Roaming ⇒ MetaQuotes ⇒ Term            | ninal > D0E8209F77C8CF37A                                   | Doblesofenter                 | MQL5 >                                                                       | 5 v | MQL5の検 , |
| デスクトップ ォ ▲ 名前 ^ ^                                                                                                    | 更新日時                                   | 種類                                                          | サイズ                           |                                                                              |     |          |
| <ul> <li>● ダウンロード</li> <li>● ドキュメント</li> <li>● Pictures</li> <li>● Googe ドライン</li> <li>● Include</li> <li>● Indicators</li> <li>● OneDrive</li> <li>■ Libraries</li> </ul> | Profiles<br>Template<br>→そこで           | を開いた<br>sを開く<br>ペースト                                        | 5                             |                                                                              |     |          |
|                                                                                                    | 2019/03/05 14                          | 4:45 ノアイルフォルター<br>5:22 ファイルフォルダー                            |                               |                                                                              |     |          |
| ■ 3D オブジェクト<br>Music Profiles<br>Profiles                                                                                                    | 2018/03/20 14                          | 6:22 <u>ファイル フォルダー</u><br>                                  |                               |                                                                              |     |          |
| E Pictures Scripts                                                                                                    | 1作成日時: 2018/03/20 16:22<br>サイズ: 548 KB | イルフォルダー                                                     |                               |                                                                              |     |          |
| Videos Services                                                                                                    | フォルダー: Charts, SymbolSets, Temp        | lates, Tester イルフォルダー                                       |                               |                                                                              |     |          |
| ↓ ダウンロード ↓ Shared Projects ↓                                                                                                    | 2018/08/30 1                           | 6:07 ファイル フォルダー                                             |                               |                                                                              |     |          |
| ■ デスクトップ                                                                                                    | 2019/03/07 10                          | 0:33 DAT ファイル                                               | 48 KB                         |                                                                              |     |          |

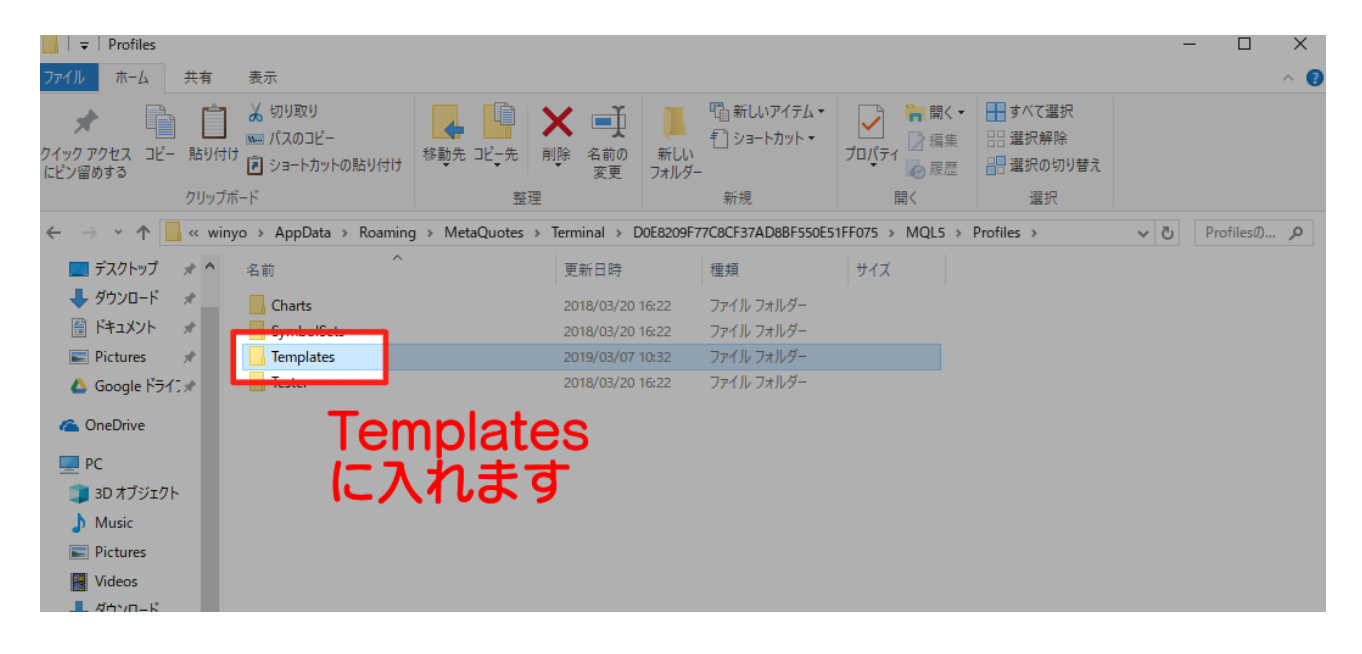

#### これで OK です!

※「Templates」までがわかりにくく手順も多いので、間違えないように気を付けましょう。

「MQL5」と並んで「Profiles」というフォルダがありますが、これではなくて「MQL5」の 中の「Profiles」を開きます。

#### ツールを表示させる手順

もう一度立ち上げた後、上のメニューから「チャート」「定型チャート」「aim\_trend」と 選ぶと「XM エイムトレンド」が表示されます!

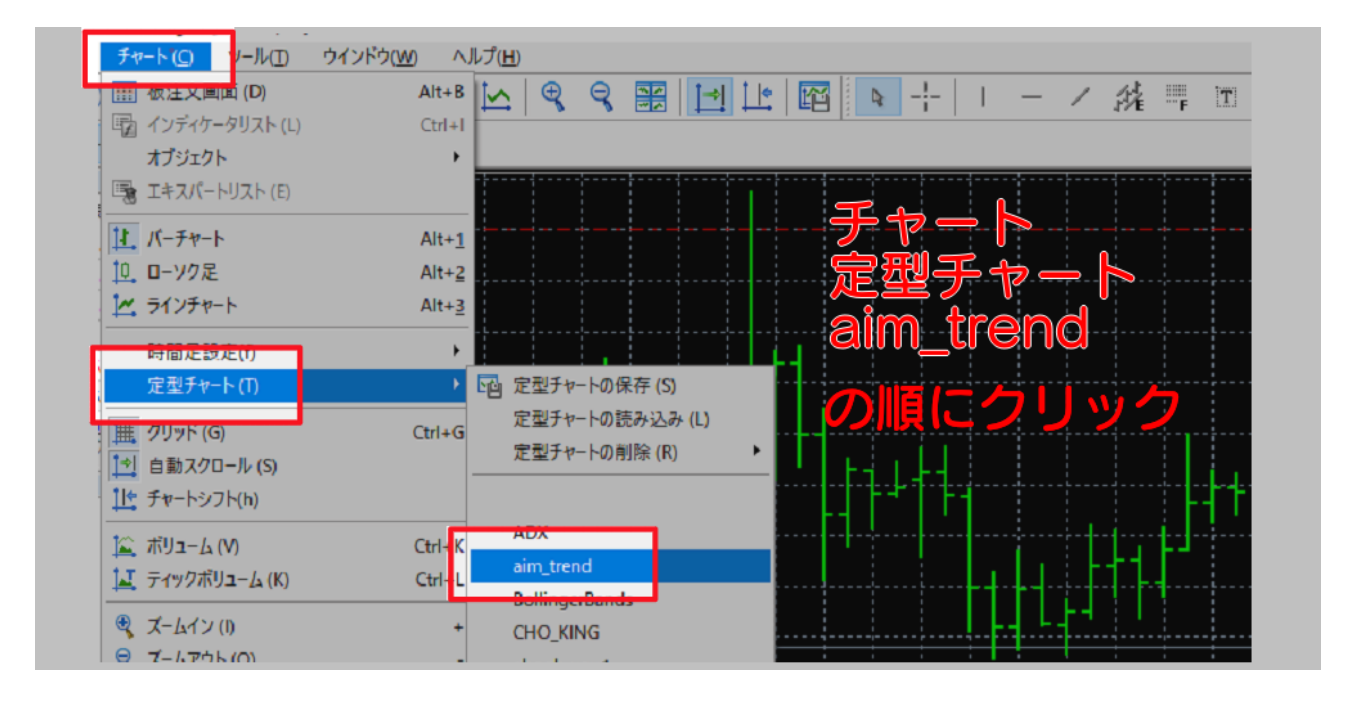

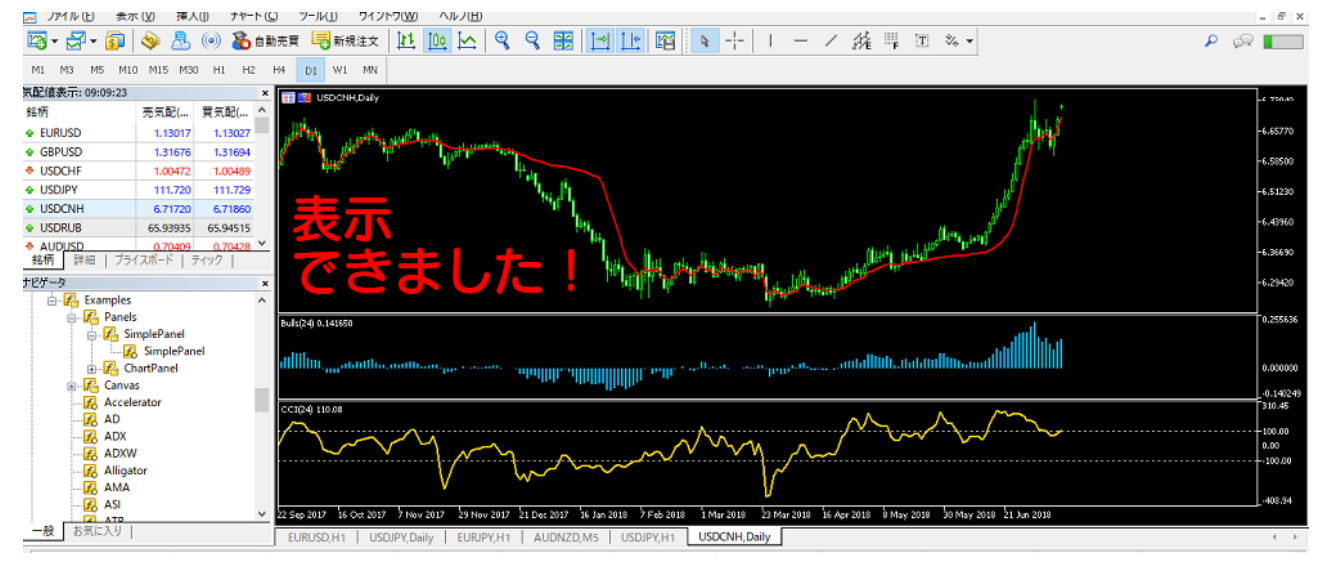

# 「XM エイムトレンド」に使われているインディケータの説明

### 概要としては、<u>ダマシを限界まで減らした移動平均線とオシレーターを組み合わせること</u> <u>で、正確なトレンドを捉えてトレードチャンスを逃さない</u>ということのできるツールで す。

| FRAMA Hitter Charles and And And And And And And And And And A | all a green a belt and a sea bar a sea and a sea and a sea |
|----------------------------------------------------------------|----------------------------------------------------------------------------------------------------|
|                                                                |                                                                                                    |
|                                                                | ~~~~~                                                                                                    |

| 名前    | 読み方       | 計算方法                                                      | 意味                                                                                                    |
|-------|-----------|-----------------------------------------------------------|----------------------------------------------------------------------------------------------------|
| FRAMA | えふあーるえむえー | 値動きの差を比率と<br>して計算、短時間の<br>荒い動きを平均化す<br>るようにしています          | 移動平均線ですがレ<br>ンジ相場とトレンド<br>相場のダマシを減ら<br>して示します                                                                |
| Bulls | ぶるず       | 高値と移動平均線の<br>差をもとに独特の計<br>算をしています                         | 買い手の勢力を示し<br>ますが、売りシグナ<br>ルも発生させます<br>真ん中で上下に転換<br>するところが「0ライ<br>ン」です。ここより<br>も上にあれば上昇ト<br>レンドという判断を<br>します。 |
| CCI   | しーしーあい    | 移動平均と価格の差<br>を出し、標準偏差を<br>出してから決まった<br>値でかけて表示しや<br>すくします | 主に商品市場のサイ<br>クルから、買われす<br>ぎ売られすぎを示し<br>ます<br>良いダイバージェン<br>スが出やすいオシレ<br>ーターでもあります                             |

#### 「XM エイムトレンド」基本の使い方

基本的な使い方をマスターして慣れれば自由自在に使えるようになるので、楽しみに練習 してくださいね。

(ここを印刷して PC の横に置いて練習をするのもおすすめです)

トレードの基礎条件

・「XM エイムトレンド」はトレンドのあるときだけエントリーするためのツールです

・「XM エイムトレンド」はデイトレードに合わせて開発しました

・エントリーからポジションクローズ(最初から終わり)までの時間は2時間~6時間がめ やすです

・テストはドル/円(USDJPY)でしていますが、あらゆる銘柄に使えるように設定してい ます。

・ローソク足は5分足で、画面には約半日(17時間)が表示されます。

※慣れれば日足を使ってスイングトレード(数か月で終わるトレード)をすることもでき るようになります。

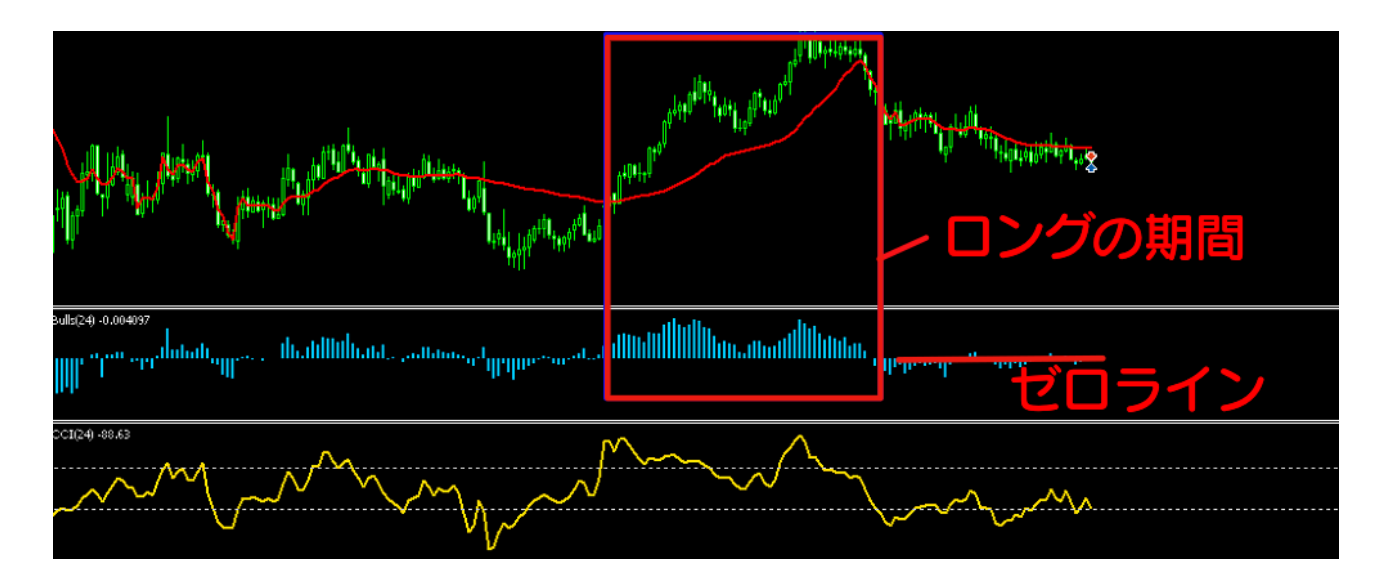

ロングする(買いポジションを持つ)ときの流れ

I.価格が FRAMA の上かつ Bulls が0ラインよりも上 2.ロングする 3.Bulls がI本でも0ラインより下に出たら、ポジションクローズ(損切り)

ショートする(売りポジションを持つ)ときの流れ

I.価格が FRAMA の下かつ Bulls が0ラインよりも下 2.ショートする 3.Bulls が1本でも0ラインより上に出たら、ポジションクローズ(損切り)

使い始めのうちは失敗をふせぐために、ひとつのトレードが終わった後は一度休んで改め てチャンスが来るのを待ちましょう。

利益確定は好きなところでできますが、「ストップロスと利益確定の決め方」のところも 読んでおいてくださいね。

上の流れはトレンドフォロー型の手法になりますが、「ダイバージェンス」のところで説 明する CCI の動きを見てポジションクローズをしても OK です。

図は、ロングのときの様子です。

#### ダイバージェンスの解説

実は「XM エイムトレンド」はこのダイバージェンスが一番の自慢なのです。 ダマシを極力減らすエ夫がしてありますし、もともと CCI はダイバージェンスがとてもき れいに出るオシレーターなのです。

(もちろん完ぺきなインディケータは世の中にありません。でも RSI などのダイバージェ ンスと比べると信頼度の高さが実感できるはずです)

ダイバージェンスとは?

ダイバージェンスとは、チャートと CCI が逆向きに動いていることをいいます。 たとえば、チャートは下降トレンドなのに CCI はどんどん上昇しているときです。こうい うときは「そろそろトレンドが変わるかもしれない」と判断することができるのです。

CCI のダイバージェンスの見かたと使い方

上昇トレンドと下降トレンドの変換を見極めるために CCI を使います。

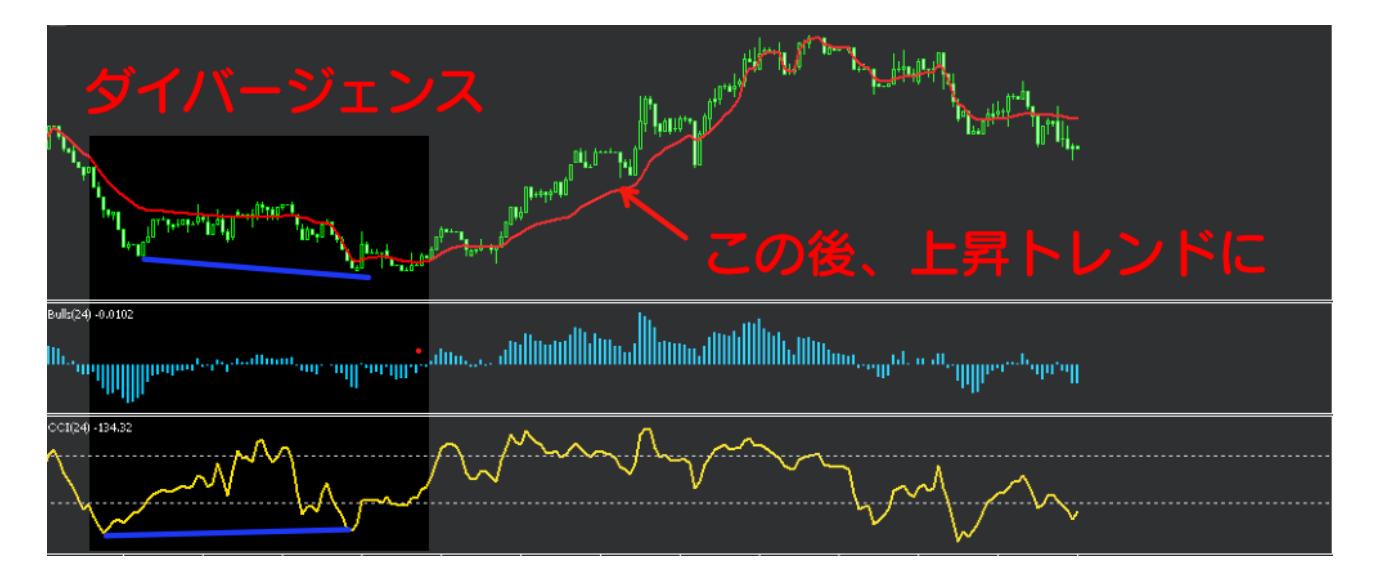

<u>下降トレンドが上昇トレンドに変わる可能性を見つけ、次のロングの準備をするとき</u> I.FRAMA で見て下降トレンドで、ローソク足も安値を更新している 2.CCI の<mark>下値</mark>は上がっている(ダイバージェンス) 3.Bulls も0ラインより下だけど、だんだん短くなっている

上昇トレンドが下降トレンドに変わる可能性を見つけ、次のショートの準備をするとき I.FRAMA で見て上昇トレンドで、ローソク足も高値を更新している 2.CCI の上値は下がっている(ダイバージェンス) 3.Bulls も0ラインより上だけど、だんだん短くなっている ダイバージェンスになったら、トレード中ならポジションクローズします。

トレードをしていないときは、安易にトレンドに乗らずに転換するかどうか様子を見ま す。

そして次に FRAMA と Bulls が両方トレンドを示したらエントリーして OK です。(FRAMA が 水平になりレンジ相場になってしまったらトレードは休みます)

このように危険を回避、またはチャンスを掴むときを見つけられるのです。

#### 【応用編】ブレイクアウトの使い方

使い方に慣れたら、ぜひブレイクアウトを狙ってトレードしてみましょう。この「XM エ イムトレンド」は FX で有力なブレイクアウト手法の判断もできます。

方法はとても簡単で、FRAMA が水平になっているときがレンジ相場なので、それが崩れたときに、トレンドが発生した方向にトレードすればいいのです。

下の図だと、Bulls も CCI も狭い範囲にしばらく収まっていて、FRAMA も平らになってい ます。

こうなった後に、ブレイクアウトのチャンスを待つのです。(ただし何時間も待つことが あります)

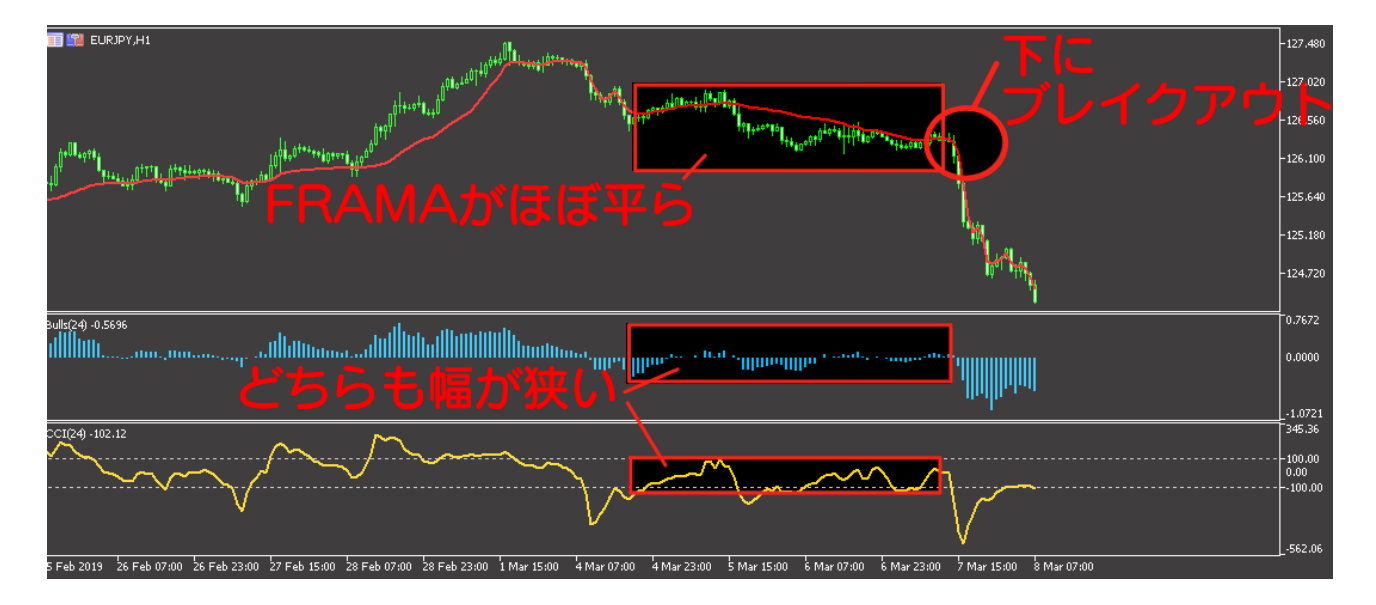

※簡単ですがブレイクアウト後に Bulls が0ラインを反対に超えたらいったんポジション クローズしましょう。

また、ブレイクアウトが始まったのにエントリーできなかった場合、後追いするかどうか の判断にも Bulls を使います。こういうときに Bulls が大きくなりすぎていたり、すでに 反対に動き始めていたらいったん様子を見てトレードはしないでおきます。

上の図の右端も、よく見ると Bulls が上がってきていて、少し様子見が必要な場面です。

# ストップロスと利益確定の決め方

XM のゼロカットシステムは魅力ですが、それでも必ずストップロスを決めておきましょ う。ポジションサイズは個人の資金によって違いますが、一般的なストップロスの決め方 を整理しておきます。

|       | ストップロス注文の<br>価格                                        | 成り行きでポジショ<br>ンクローズする場合                 | 利益確定の設定価格                                                                             |
|-------|--------------------------------------------------------|----------------------------------------|---------------------------------------------------------------------------------------|
| FRAMA | FRAMA からポジショ<br>ンの反対方向に4〜<br>l0pips ほど離した位<br>置にストップロス | 急な値動きで FRAMA<br>を超えたらいったん<br>ポジションクローズ | 任意の位置(通貨に<br>もよるがエントリー<br>価格からIO〜20pips<br>くらい離れたところ<br>にする。調子がよけ<br>ればもっと離しても<br>良い) |
| Bulls | -                                                      | 短くなりすぎたらポ<br>ジションクローズの<br>準備           | -                                                                                     |
| CCI   | -                                                      | ダイバージェンスが<br>起きたらポジション<br>クローズの準備      | -                                                                                     |

下の図は、それまでに持っていたロングポジションをどこでクローズするかの例です。

FRAMA の下にストップロスを設定しますが、口座資金に余裕のあるときは広めに、余裕の ないときは狭くするようにしましょう。

また、ポンドなど値動きの荒い通貨のときはストップロスの幅もプラスIOpips くらい増 やしておきます。

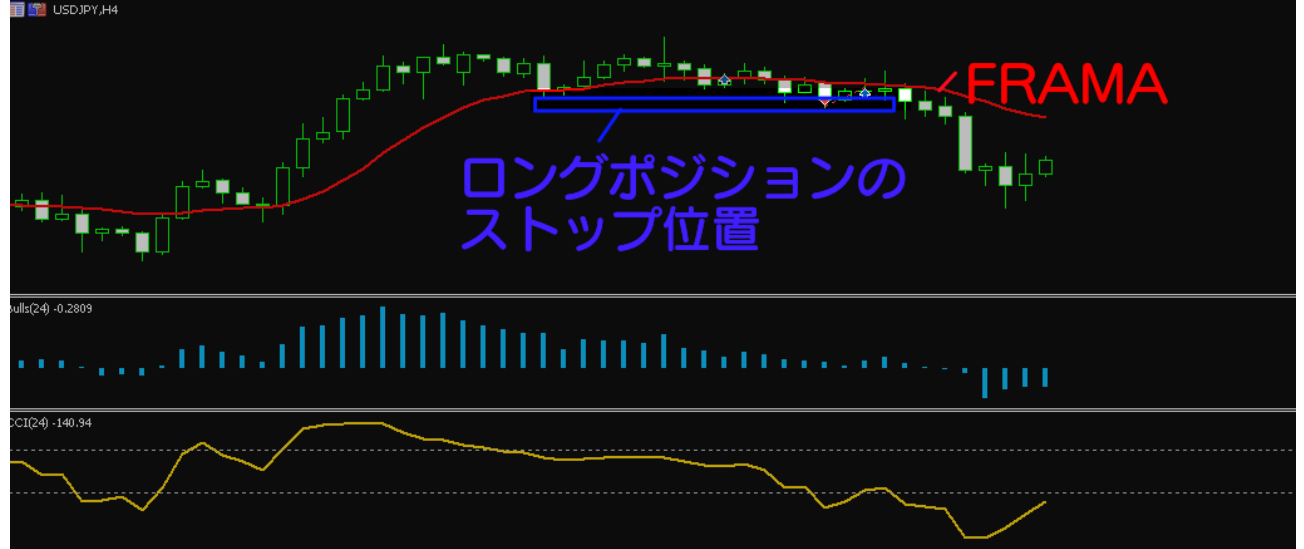

利益確定は、ふつうは直近の高値や安値の位置に設定します。

このときは「XM エイムトレンド」は使いません。(そのつど決めるのが望ましい)

どちらも神経質に考えず、おおざっぱな位置に決める練習をしてだんだん慣れて自分なり のポジションクローズができるようになれば OK です。

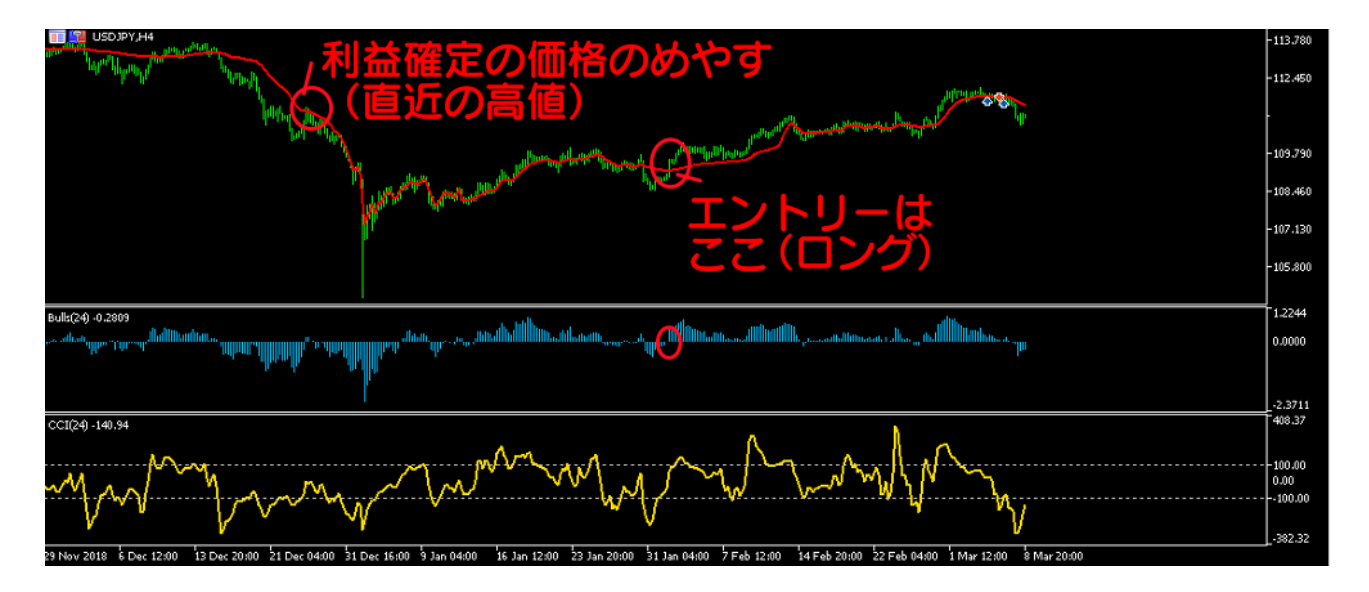

上の図のように過去にさかのぼって直近の高値をみつけ、利益確定の設定をしておきま す。利益確定は、うまくいっていればどんどん広げても良いのです。

しかし損切りはシビアに最初に決めた価格でしなくてはなりません。

これは、「損小利大」というとても大切なことなのです。

トレードの世界に「損小利大」という言葉があります。

文字通り「損は少なく、利益は大きく」という意味です。

損切りを早くして利益はできるだけ多くなるように伸ばすということなのですが……。 これは例をあげたほうがわかりやすいでしょう。

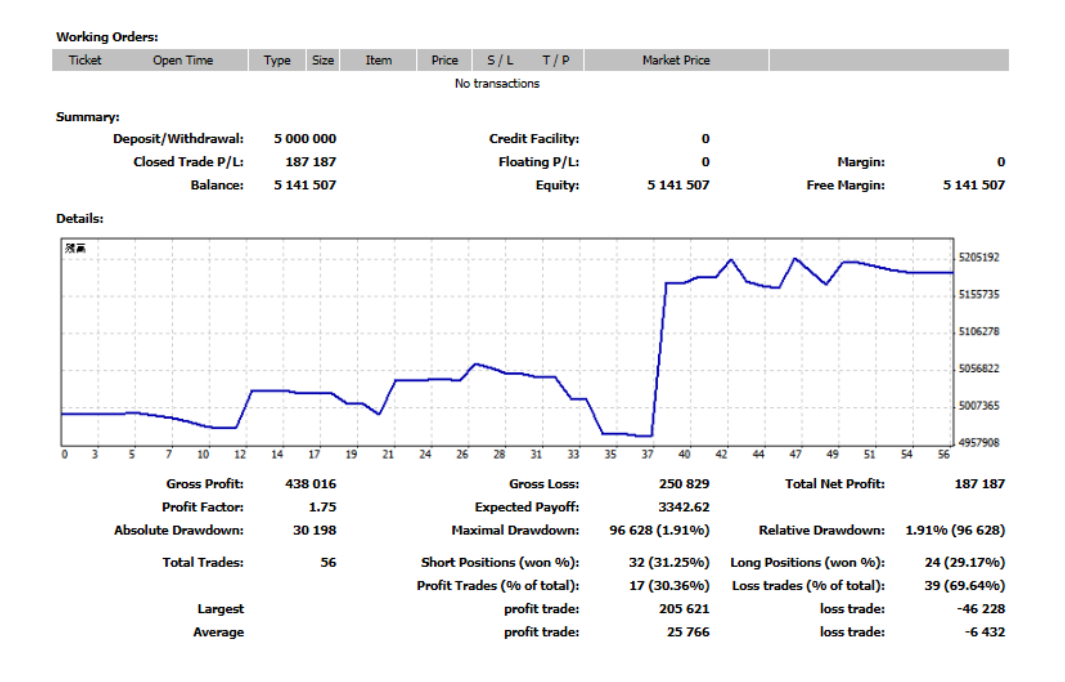

この図は、MT5で出したレポートです。

約1年ぶんの「XM エイムトレンド」のテスト結果です。

グラフが口座資金の動きですが、一見不安定な形に見えます。

しかし、あまり動かない時期には「損小」をこころがけ、すぐに損切りをしているので す。

そして真ん中のあたりで大きなチャンスを掴み、ドカンと大きな利益を上げています。こ れが「損小利大」なのです。

利益の後にはまた、すぐに損切りの繰り返しで口座資金が増えずやきもきしてしまいます が次のドカンを狙って、淡々とトレードを続けていくことが大切なのです。

このグラフ、口座資金は決して減っていませんよね!ちゃんと増えています。 数回のトレードでうまくいかないと諦めず、少なくとも3か月は続けて使ってみてくださ い(最初はデモロ座で)。

©aimtrend

#### 相場が動く時間一覧

この「XM エイムトレンド」はトレンドのあるときに威力を発揮するツールです。

なので参考までに主な通貨ペアでトレンドが発生しやすい時間帯、値動きのありそうな時 間帯を載せておきます。

毎日同じというわけではないですが、一定の法則はあるので見ておいてくださいね。 (指標発表の時間は慎重にトレードしましょう)

・ドル円 午前9時過ぎ~11時50分くらいまで、午後4時前後~午後6時くらいまで、午後
 21時くらい~翌朝6時くらいまで

・ユーロドル 午後4時前後~午後6時くらいまで、午後21時くらい~翌朝6時くらいまで

・原油と金(アメリカのもの) 午後21時くらい~翌朝6時くらいまで

|※日本時間の深夜0時~翌|時頃は、どの銘柄も欧米での値動きが激しい時間帯です。

#### 原油などの特徴 豆知識

XMでよくトレードされている商品や株式指数について少し解説します。今後のトレード に少しでも役立てていただけると嬉しいです!

・原油 XM 口座ではイギリス(BRENT、GSOIL)、アメリカ(OIL)をトレードすることが
 できます。ニュースで取り上げられるのはアメリカの WTI の原油が多いのでトレードの参考にできます。

原油価格が上がるとアメリカ経済も潤うとされますが、原油のほかの燃料に注目された場 合はそのとおりになりません。

また、中東で紛争が起きたりすると高騰することがあります。

日本では主にドバイの価格がニュースに乗るので勘違いしないようにしましょう。

・ゴールド 資産として世界中のお金持ちが貯めています。

市場にも出回っていて値動きもあります。

XMではアメリカの価格になっているので注意。

数か月単位で見るのがおすすめで、特に冬はインドでの需要が伸びるといわれ季節性のア ノマリーがあります。

・大豆、コーン XM ではほかに小麦などのトレードができます。

こういった作物は天候に左右され、豊作だと安くなります。

ニュースは「コーン 市況」などの検索語で探すとけっこうみつかります。

・日経225、NY ダウ、S&P ほかに英国の株式指数もできます。

それぞれの国の政治に影響を受けます。

ただし政治ニュースで安易に上がるとか下がるとかの判断はできません。

大手投資会社の AI の発達などでニュースに流れる言語を一瞬でとらえて売買し、気が付 いた時には「出遅れ」「材料出尽くし」となるからです。

ところが「税制改革」などの景気刺激策がなされたときには何日も上がり続けるので、そ ういうときにはとてもやりやすい銘柄となります。

長く相場を動かすニュースなのかどうかを確認するのがポイントです。

#### 「XM エイムトレンド」を使うときの注意、禁止事項

「XM エイムトレンド」は使いやすく新しいトレードアイデアも試せる優れた攻略ツール です。

それでも注意点があります。

必ず守ってください!!!

・必ずデモロ座で練習をしてから本口座で使ってください

・結果を急がずに「トレードの上達」を目指しましょう

・XM サイトからダウンロードした MT5以外の MT5や改造した MT5で使わないでください

・PC などのウイルス対策、OS アップデートはこまめに行ってください

・毎年12月下旬~翌1月上旬、ゴールデンウィークとその前後約3日くらい、週の終わりと 始まりの1時間くらい(早朝)、指標発表の前後には無理なトレードをしないでください。 トレードをしないか、必ず狭くロスカット注文を入れておいてください。

※日本、アジアの祝日に流動性が低くなり仕手筋に狙われやすくなります。損失が大きく

©aimtrend

なる可能性があるので覚えておきましょう。

#### 注意!!!

・トレード前には長期トレンドを必ずチェックしましょう。たとえば日足の FRAMA を見て 今のトレンドを頭にいれてから5分足でトレードするのが有効です。そして日足と反対の 方向のときは早めにポジションを閉じましょう。

・ツールに頼りすぎず「今日の相場はよくわからない」などと思ったらトレードは休みま しょう。

・レンジ相場のときは次のチャンスまで根気よく待ちましょう。「トレーダーは待つのが 仕事」という相場格言もあります。

・資金、メンタル、健康状態の管理も忘れずに!

#### XM トレーダーとしての今後

いかがでしたか?

「XM エイムトレンド」もこのレポートも自信を持ってお送りしました。

「aim」は銃などを構えて狙いを付けるといった意味のある英語で、トレンドを狙うツー ルらしいと思い名付けたものです。

世界中の銘柄をハイレバレッジでトレードできる XM の口座は使うほどに楽しくなりま す。その楽しいトレードにぜひ「XM エイムトレンド」を加えてください!

皆さんに爆益あれ!

(まだ XM に口座開設していない方はこちらから公式サイトに行きます)

#### ここで出てくる用語集

<mark>裁量トレード</mark> 自動プログラムではなく、自分でクリックやタップをして注文をするトレ ードのことです

**デイトレード**その日のうちにポジションクローズするトレードのこと

**エントリー**売り、買いをすること

**ポジション** 立場という意味合いで、売りや買いを持っている状態のこと

**ポジションクローズ** ポジションを終わらせる、つまり決済をすること

トレンド チャートが「上がっている」または「下がっている」状態のこと

トレンドフォロー トレンドと同じ方向にエントリーすること、上がっているなら買いを する

ブレイクアウト 一定期間、チャートの上下幅がせまく動きがなかったあとに一気にどち らかの方向に動き出すことで、大きなトレードチャンスになることが多い

ゼロカットシステム XM ロ座の特徴で、ロ座残高がゼロになると自動的にロスカットさ れるシステム。追証を払う必要がないのでトレーダーの資金が守られる

材料出尽くし 主にファンダメンタルズの材料について、買い材料が出て買われ尽くした 状態。(売りもある)この状態で買い材料になりそうなニュースが出ても価格は上昇しな いばかりか、下がることさえある

「織り込み済み」も似たような意味です

pips(ぴつぷす) 世界の通貨を一定の単位で表すことができる。円にすると0.01円が lpips になる

成り行き あらかじめ設定したストップロスや利益確定を使わず、手動でポジションクロ ーズすること。またはエントリーすること

※このレポートの文章、画像の複製を禁じます